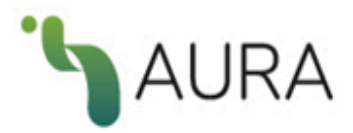

# AURA. Sistema de Información sobre políticas y derechos de autor de revistas científicas en AmeliCA.

Manual de usuario

Febrero 2022

Coordinadores: Arianna Becerril García, Eduardo Aguado López, Alejandro Macedo García Desarrolladores: Luis Angel Angeles Pineda, Daniel Josafat García Rodriguez, Alma Rosa Segundo Escobar

| Mapa de Sitio                                                                                                    | 2 |
|----------------------------------------------------------------------------------------------------|---|
| 1. Página de inicio de AURA. Sistema de información sobre políticas y derechos de<br>autor de revista científicas en AmeliCA | 3 |
| 1.1. Listado de revistas registradas en AURA                                                                                 | 3 |
| 1.2. Propuestas de interés                                                                                                   | 4 |
| 1.3. Pie de página                                                                                                    | 4 |
| 2. Estadísticas                                                                                                    | 6 |
| 3. ¿Quiere incluir su revista?                                                                                               | 7 |
| 3. Acerca de                                                                                                    | 6 |

### Mapa de Sitio

En la Figura 1 se muestra el mapa de sitio que contiene las diferentes secciones de AURA: Sistema de información sobre políticas y derechos de autor de revista científicas en AmeliCA, con la finalidad de conocer cómo se puede llevar a cabo la navegación

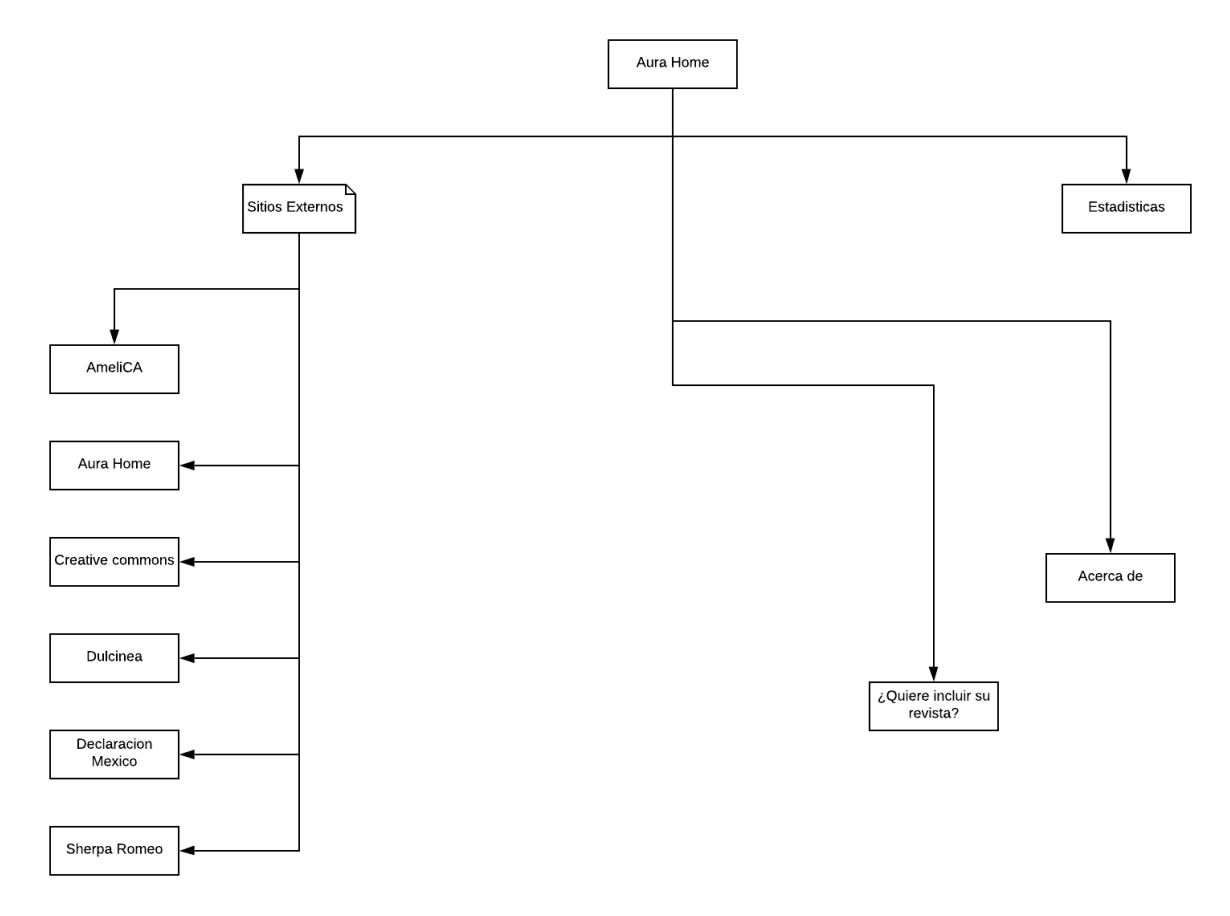

Figura 1. Mapa del sitio de AURA

## 1. Página de inicio de AURA. Sistema de información sobre políticas y derechos de autor de revista científicas en AmeliCA

AURA es el espacio desde el cual AmeliCA pretende reflejar el estado general de las revistas científicas respecto a las políticas de apertura y derechos de explotación de la publicación científica.

El objetivo de AURA es conocer las políticas editoriales de las revistas científicas respecto al acceso a sus archivos, los derechos de explotación y licencias de publicación y cómo éstos pueden afectar su posterior auto-archivo en repositorios institucionales o temáticos. Las revistas se clasifican por colores siguiendo la taxonomía de DULCINEA y SHERPA/ROMEO.

La página de inicio de AURA, consta de tres secciones, la primera de ellas presenta un menú que contiene las opciones que permiten navegar a través del contenido de este sitio. Además, incluye dos botones que permiten cambiar el idioma de visualización a español (ESP) o a inglés (ENG) (Figura 2). En la segunda sección se presenta el listado de revistas registradas en AURA, ordenado alfabéticamente (Figura 3), y en la tercera se encuentran los enlaces a sistema similares de clasificación de revistas desarrollados en otras regiones del mundo (Figura 4).

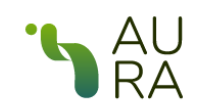

Listado de revistas Estadísticas Acerca de ¿Quiere incluir su revista? EN ES

Figura 2. Menú principal del sitio de AURA

#### 1.1. Listado de revistas registradas en AURA

Este buscador permite al usuario buscar revistas, ya sea usando la inicial del nombre de la revista, o ingresando directamente el nombre de la revista, en la casilla de texto "Buscar por nombre" (Figura 3).

|                                                                         |                      | Listado                 | de revist    | as                                                                                                    |                                                                       |         |  |
|-------------------------------------------------------------------------|----------------------|-------------------------|--------------|----------------------------------------------------------------------------------------------------|-----------------------------------------------------------------------|---------|--|
| A B C D E F                                                             | GНI                  | JKLMI                   | ΝÑΟ          | PQRS                                                                                                    | тичжхуг                                                               | Otras   |  |
| Buscar por nombre                                                       |                      |                         |              |                                                                                                    |                                                                       |         |  |
| Revista                                                                 | Color                | Tipo de licencia        | Acceso       | Autoarchivo                                                                                                    | Versiones de autoarchivo                                              |         |  |
| A&P continuidad                                                         |                      | <b>()</b> ( <b>(</b> )) | 2            | <ul> <li>Image: A second second s</li></ul> | Post-print (versión editorial)                                        |         |  |
| ACDI - Anuario Colombiano de Derecho<br>Internacional                   | •                    | ••                      | 2            | <ul> <li>Image: A second second s</li></ul> | Post-print (versión editorial)                                        |         |  |
| ACI Avances en Ciencias e Ingenierías                                   | •                    | 08                      | 2            | × .                                                                                                    | Pre-print (versión sin<br>evaluar), Post-print (versión<br>editorial) |         |  |
| ACTIO: Docência em Ciências                                             |                      | ۲                       | 2            | <ul> <li>Image: A second second s</li></ul> | Post-print (versión editorial)                                        |         |  |
| AGRO PRODUCTIVIDAD                                                      |                      | 09                      | 2            |                                                                                                    | Post-print (versión editorial)                                        |         |  |
| ALMANACK                                                                |                      | ۲                       | 2            | <ul> <li>Image: A second second s</li></ul> | Post-print (versión editorial)                                        |         |  |
| ALTRALANG Journal                                                       | •                    | ۲                       | 2            | <ul> <li>Image: A second second s</li></ul> | Post-print (versión editorial)                                        |         |  |
| ANDEAN GEOLOGY                                                          | •                    | •••                     | 2            | <ul> <li>Image: A second second s</li></ul> | Post-print (versión editorial)                                        |         |  |
| AREA, Agenda de Reflexión en Arquitectura,<br>Diseño y Urbanismo        | •                    | 000                     | 2            | <ul> <li>Image: A second second s</li></ul> | Post-print (versión editorial)                                        |         |  |
| ARGOS. Revista anual de la Asociación Argentina<br>de Estudios Clásicos |                      |                         | 2            | ×                                                                                                    |                                                                       |         |  |
| ARQUISUR Revista                                                        |                      | <b>()</b> ()            | 2            | <ul> <li>Image: A second second s</li></ul> | Post-print (versión editorial)                                        |         |  |
| ARTSEDUCA                                                               |                      | 00                      | 2            | <ul> <li>Image: A second second s</li></ul> | Post-print (versión editorial)                                        |         |  |
|                                                                         | ""                   | «123                    | 4            | 12 » »                                                                                                    | »»                                                                    |         |  |
| <b>a</b>                                                                | 6                    |                         |              |                                                                                                    | ß                                                                     | Œ       |  |
| Gratuito Gratuito c<br>en                                               | despues de<br>nbargo | un Restringid           | o a suscript | ores Gratui                                                                                                    | to online - suscripción<br>versión impresa                            | Hibrido |  |

Figura 3. Buscador de revistas registradas en AURA

### 1.2. Propuestas de interés

En esta sección se encuentran los logos y enlaces a sistema similares de clasificación de revistas desarrollados en otras regiones del mundo (Figura 4).

Propuestas de interés

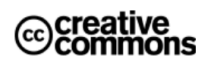

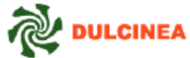

Declar

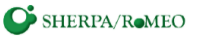

Figura 4. Enlaces a otras propuestas de sistemas de clasificación de revistas

### 1.3. Pie de página

El pie de página consta de botones que redireccionan a los diferentes servicios y contenidos que ofrece AmeliCA (Figura 5).

|                                | XML         |                                                 | 1%                                                            |                               | ¢            | )      | .,    | $\bigcirc$    | Ð            | <i>\</i>                     |   |
|--------------------------------|-------------|-------------------------------------------------|---------------------------------------------------------------|-------------------------------|--------------|--------|-------|---------------|--------------|------------------------------|---|
| Portal de libros<br>y revistas | AmeliCA XML | Comunidad<br>OJS: usuarios y<br>desarrolladores | Métricas<br>Responsables                                      | Profesionalizaci<br>Editorial | ón Ciencia A | bierta | AURA  | Blog Ameli    | Repositorios | Observatorio de<br>Evalución |   |
| El Modelo                      |             | Principios y v                                  | alores                                                        | ¿Qué es                       | s AmeliCA?   |        | Cóm،  | o participar? | Pr           | eguntas Frecuentes           | 5 |
|                                |             | Cono                                            | cimiento Abierto pa<br>sin fines de lu<br>piedad de la acadei | ara<br>cro<br>mia             |              | CLACSO | re&al | ∕c.∮rg        |              |                              |   |

Figura 5. Pie de página

### 2. Estadísticas

En esta página se visualizan los gráficos que resumen las estadísticas de las políticas de apertura y de explotación de la publicación científica de las revistas registradas en AURA y que han sido clasificadas por colores siguiendo la taxonomía de Dulcinea y SHERPA/ROMEO (Figura 6).

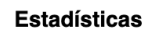

1688 registros - Agrupados por color ROMEO

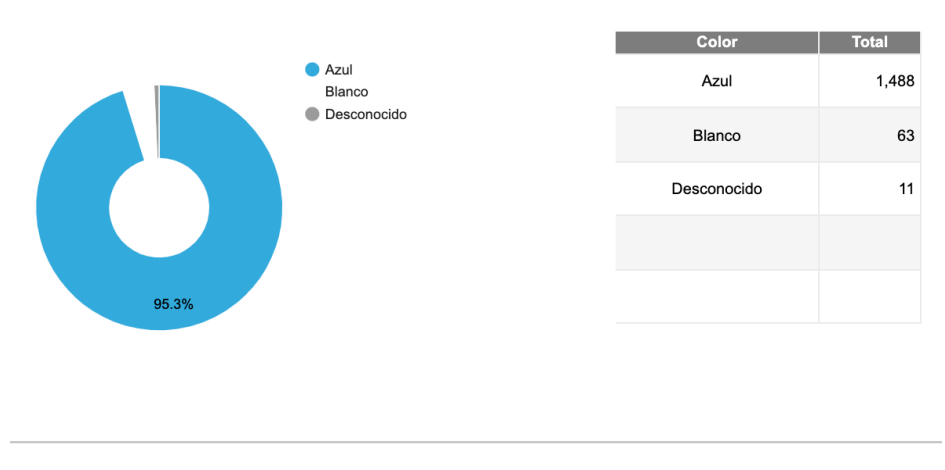

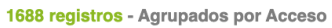

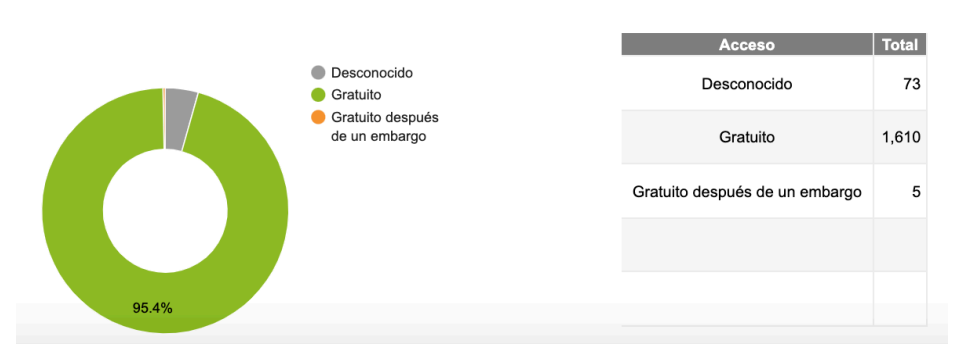

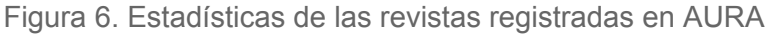

### 3. ¿Quiere incluir su revista?

Esta sección consta de un formulario para que el editor pueda registrar una revista en AURA: Sistema de información sobre políticas y derechos de autor de revista científicas en AmeliCA.

Se deben responder todos los datos del formulario marcados con asterisco y presionar el botón Enviar (Figura 7).

|                                                                                                    | Aura-Formula                                                                            | ario de registro                                                                       |                                                                                                    |
|----------------------------------------------------------------------------------------------------|-----------------------------------------------------------------------------------------|----------------------------------------------------------------------------------------|----------------------------------------------------------------------------------------------------|
| AURA es el espacio desde el cual AmeliCA pretende reflejar el estado general<br>editoriales de las revistas científicas respecto al acceso a sus archivos, los derec<br>clasifican por colores siguiendo la taxonomía de DULCINEA y SHERPA/ROMEO. | de las revistas científicas respecto a las<br>chos de explotación y licencias de public | políticas de apertura y derechos de explo<br>cación y cómo éstos pueden afectar a su p | tación de la publicación científica. El objetivo de AURA es conocer las políticas<br>osterior auto-archivo en repositorios institucionales o temáticos. Las revistas se |
| *Obligatorio                                                                                                    |                                                                                         |                                                                                        |                                                                                                    |
|                                                                                                    | Datos de                                                                                | le la revista                                                                          |                                                                                                    |
| Nombre oficial completo de la revista *                                                                                                    |                                                                                         |                                                                                        |                                                                                                    |
| Revista                                                                                                    |                                                                                         |                                                                                        |                                                                                                    |
| URL del portal de la revista *                                                                                                    |                                                                                         |                                                                                        |                                                                                                    |
| http://www.ejemplo.com                                                                                                    |                                                                                         |                                                                                        |                                                                                                    |
| Pais*                                                                                                    |                                                                                         | Nombre completo de la institución edi                                                  | tora *                                                                                                    |
| elija una opción                                                                                                    | ~                                                                                       | Institución                                                                            |                                                                                                    |
|                                                                                                    |                                                                                         | Si no encuentra la institución que b                                                   | usca, agregue otra institución                                                                                                    |
| Tipo editorial *                                                                                                    |                                                                                         |                                                                                        |                                                                                                    |
| elija una opción                                                                                                    |                                                                                         |                                                                                        | ÷                                                                                                    |
| Órgano de expresión                                                                                                    |                                                                                         |                                                                                        |                                                                                                    |
| Únicamente para revistas pertenecientes a sociedades científicas                                                                                                    |                                                                                         |                                                                                        |                                                                                                    |
|                                                                                                    |                                                                                         |                                                                                        |                                                                                                    |
| ISSN (impreso)                                                                                                    | ISSN-e (electrónico)                                                                    |                                                                                        | ISSN-L                                                                                                    |
| X000X-X000X                                                                                                    | XXXXX-XXXXX                                                                             |                                                                                        | 2000-2000K                                                                                                    |
| Acceso *                                                                                                    |                                                                                         | En el caso de que la revista presente er                                               | nbargo, ¿cuántos meses de embargo tiene?                                                                                                    |
| elija una opción                                                                                                    | ٥                                                                                       |                                                                                        |                                                                                                    |

Figura 7. Estadísticas de las revistas registradas en AURA

#### 4. Acerca de

En esta sección el usuario puede consultar la información sobre el sitio de AURA y AmeliCA, así como algunas referencias sobre los colores usados en la clasificación de las revistas, los tipos de licencias Creative Commons y el tipo de acceso (Figura 8).

#### Acerca de

AURA es el espacio desde el cual AmeliCA pretende reflejar el estado general de las revistas científicas respecto a las políticas de apertura y derechos de explotación de la publicación científica. El objetivo de AURA es conocer las políticas editoriales de las revistas científicas respecto al acceso a sus archivos, los derechos de explotación y licencias de publicación y cómo éstos pueden afectar a su posterior auto-archivo en repositorios institucionales o temáticos. Las revistas se clasifican por colores siguiendo la taxonomía de DULCINEA y SHERPA/ROMEO.

#### Acerca de AmeliCA

AmeliCA es una infraestructura de comunicación para la publicación académica y la ciencia abierta, sostenida de forma cooperativa y centrada en el modelo de publicación sin fines de lucro para conservar la naturaleza académica y abierta de la comunicación científica. AmeliCA (premio Sparc a la innovación 2019) es impulsada por la Organización de las Naciones Unidas para la Educación, la Ciencia y la Cultura (UNESCO) y liderada por el Consejo Latinoamericano de Ciencias Sociales (CLACSO), la Red de Revistas Científicas de América Latina y el Caribe, España y Portugal (Redalyc) y un conjunto de instituciones académicas.

#### **Color ROMEO**

Verde Se puede archivar el pre-print y el post-print a versión de editor/PDF
 Azul Puede archivar el post-print (ie la versión final posterior a la revisión por pares) o versión de editor/PDF
 Amarillo Puede archivar el pre-print (ie la versión previa a la revisión por pares)
 Blanco El archivo no esta formalmente admitido

#### **Tipos de licencia Creative Commons**

|     | AINDUCION (CC BT)                                   |
|-----|-----------------------------------------------------|
| ••  | Atribución-Compartirlgual (CC BY-SA)                |
| ••  | Atribución-SinDerivadas (CC BY-ND)                  |
| •9  | Atribución-NoComercial (CC BY-NC)                   |
| 080 | Atribución-NoComercial-Compartirlgual (CC BY-NC-SA) |
| 000 | Atribución-NoComercial-SinDerivadas (CC BY-NC-ND)   |

| _  | er al el la                                 |
|----|---------------------------------------------|
| ଚି | Gratuito después de un embargo              |
|    | Restringido a suscriptores                  |
| ₿  | Gratuito online-suscripción versión impresa |
| Ð  | Híbrido                                     |

Figura 8. Página Acerca de AURA